Centre d'appui pour la prévention des infections associées aux soins Auvergne • Rhône • Alpes

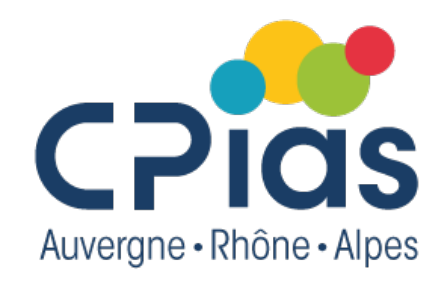

### Café de la doc #saison 3

**Excel 2/2 : Formules, fonctions, tableaux et graphiques** 

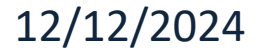

# Sommaire

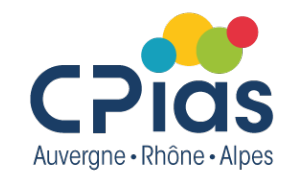

- Définition des formules et fonctions
- Fonctions de gestion de bases de données
- Fonctions de calculs
- Graphiques

# Définition d'une fonction

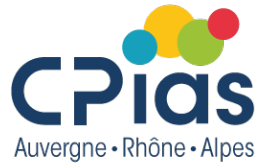

- Formule=calcul, opération : utilisation d'opérateurs (+, -,\*...)
- Fonction = formule prédéfinie
- Exemple :

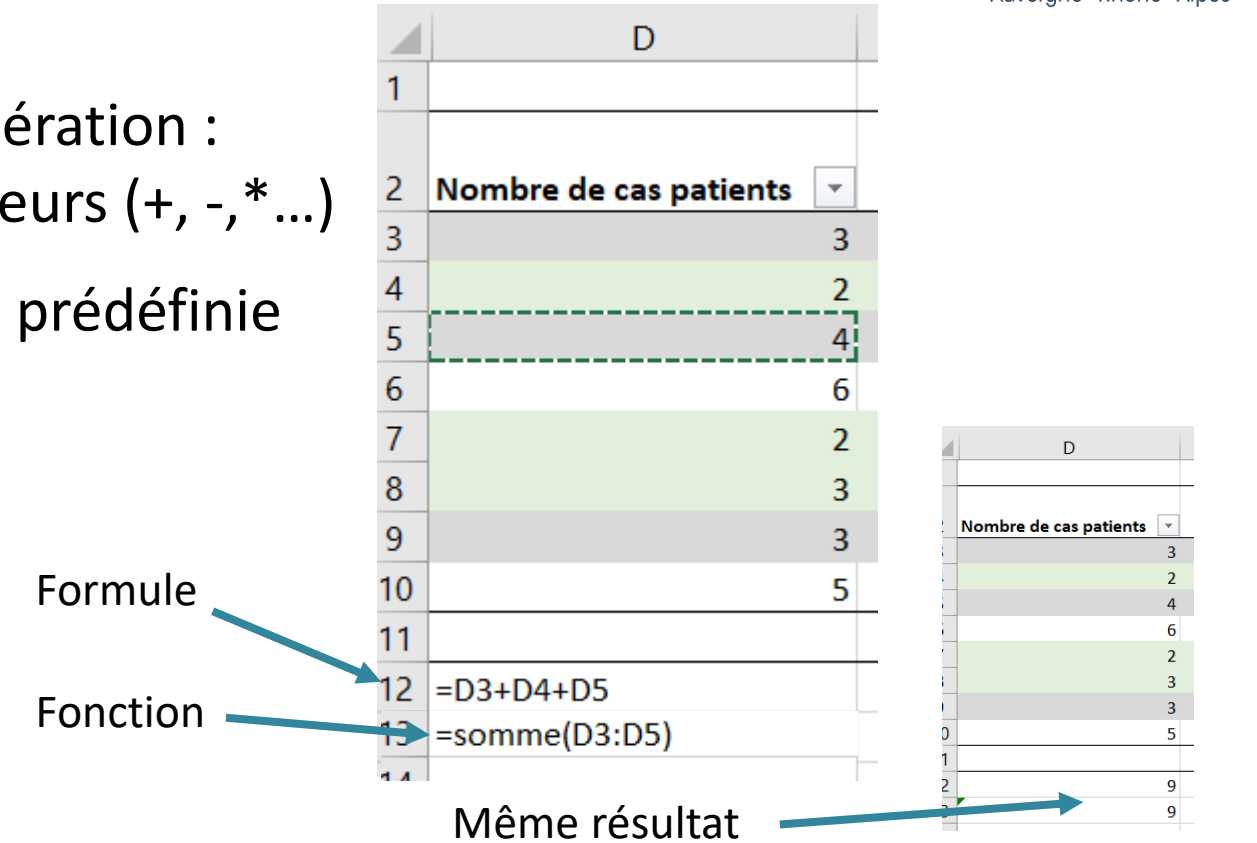

### Liste des fonctions

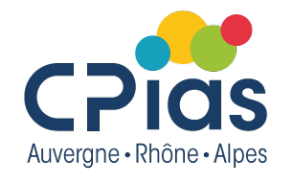

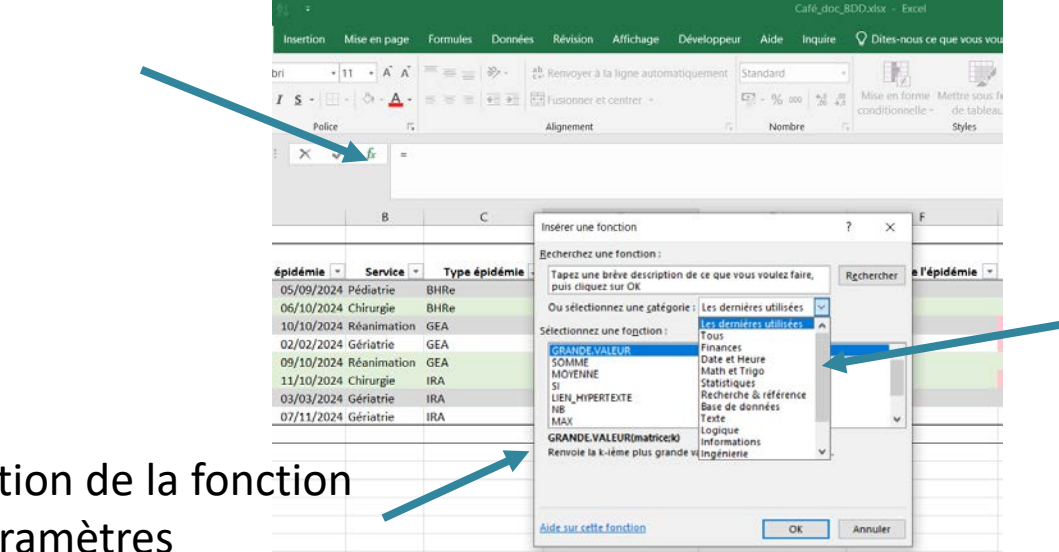

#### **Fonctions listées** par catégorie

Description de la fonction avec paramètres

Ou dans l'onglet formules

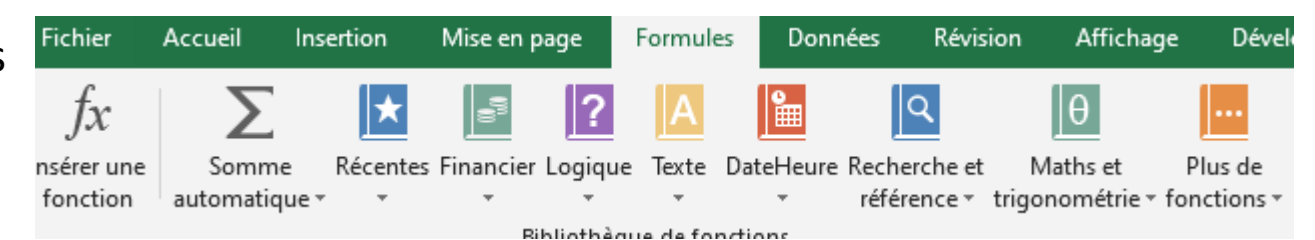

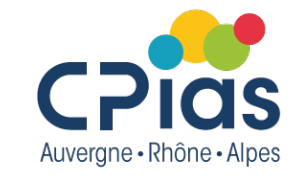

### Fonctions utiles pour la gestion des données

- **Recherchev() :** permet de rechercher une valeur dans la première colonne d'un tableau Excel en fonction d'un critère et de l'afficher dans la cellule de votre choix.
- Si() : détermine la valeur d'une cellule en fonction de la valeur d'une autre cellule
- **Si.conditions()** : remplace les si() imbriqués (si...alors...; sinon si...alors...;)
- **Et()**, **Ou()**: utile dans une fonction si() pour regrouper plusieurs conditions
- **Gauche()** : récupère les x premiers caractères de la cellule
- Joindre.texte() : concaténer des cellules en les séparant par un symbole. par exemple fusionner mails de plusieurs colonnes/lignes et les séparer par un ;
- Mois(), Annee() : récupère le mois ou l'année d'une date
- Substitute()

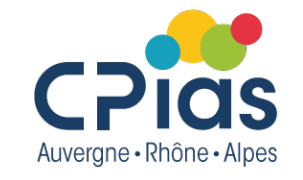

# pour la gestion des données

**Fonctions utiles** 

 RECHERCHEV(valeur cherchée; zone de recherche;n° de colonne de la valeur à trouver;FAUX=valeur exacte) :

Ici on récupère le nombre de chambre des différents service à partir de leurs noms

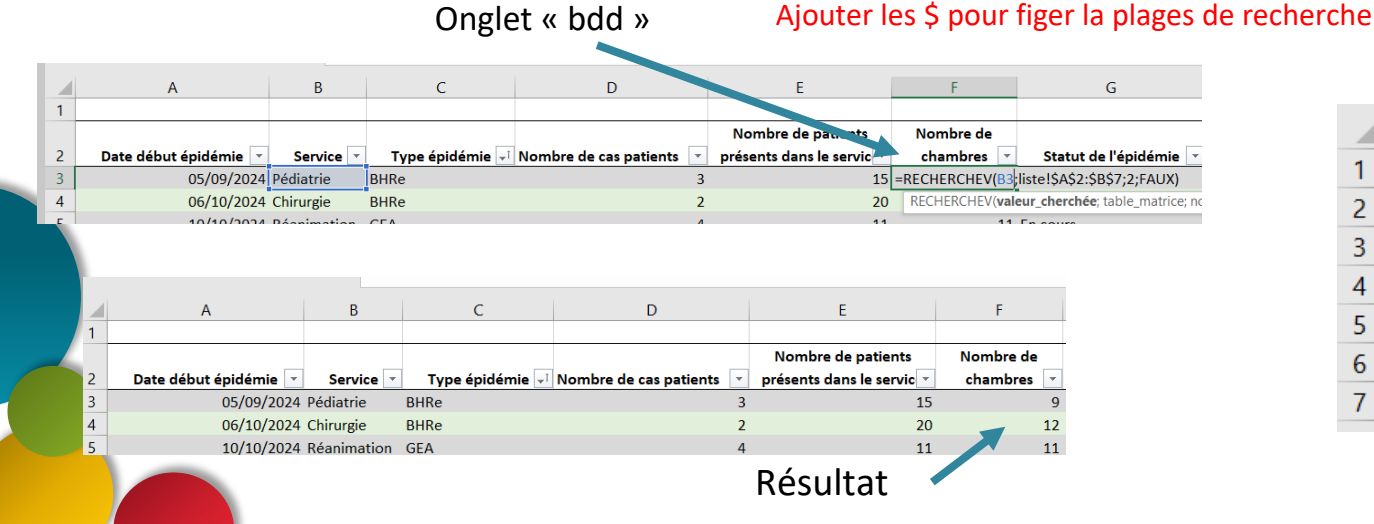

#### Onglet « Liste »

|   | А           | В        |
|---|-------------|----------|
| 1 | Service     | Nb Chbre |
| 2 | Chirurgie   | 12       |
| 3 | Gériatrie   | 30       |
| 4 | Pédiatrie   | 9        |
| 5 | Réanimation | 11       |
| 6 | Neonat      |          |
| 7 | Urgence     |          |

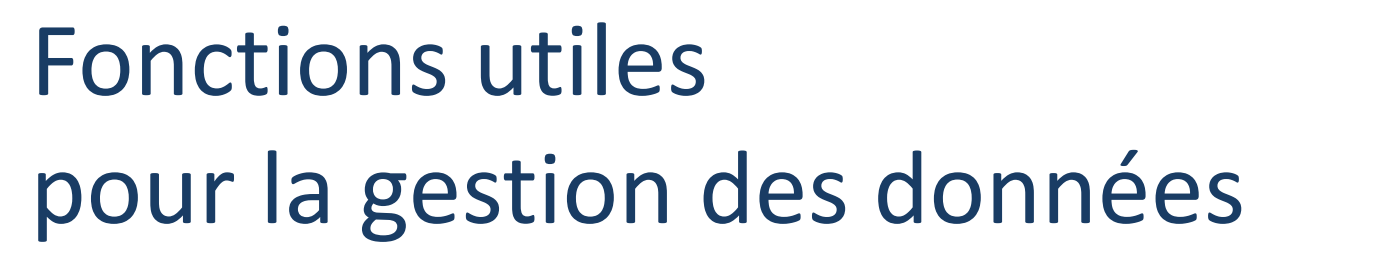

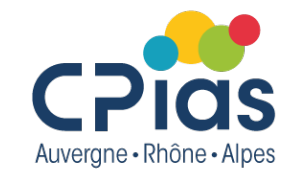

#### SI.CONDITIONS(condition1;valeursi1vrai;condition2;valeursi2vrai...)

=SI([@[Taux d"attaque]]<0,05;"Vert";SI([@[Taux d"attaque]]<0,15;"Bleu";SI([@[Taux d"attaque]]<0,25;"Violet";"Rouge")))

=SI.CONDITIONS([@[Taux d"attaque]]<0,05;"Vert";[@[Taux d"attaque]]<0,15;"Bleu";[@[Taux d"attaque]]<0,25;"Violet";[@[Taux d"attaque]]>=0,25;"Rouge")

| Taux d'attaque 斗 | Date clôture 💌 | Vigilance 👻 | ;ilance forr 🔻 le |
|------------------|----------------|-------------|-------------------|
| 20,0%            |                | Violet      | Violet            |
| 10,0%            | 01/11/2024     | Bleu        | Bleu              |
| 36,4%            |                | Rouge       | Rouge             |

SI.CONDITIONS utile pour remplacer un si() avec beaucoup d'imbrications (beaucoup de « sinon »)

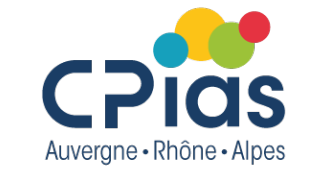

# pour la gestion des données

• ET(valeur logique 1;valeur logique 2;...)

**Fonctions utiles** 

- Renvoie « VRAI » si toutes les conditions sont vérifiées, « FAUX » sinon

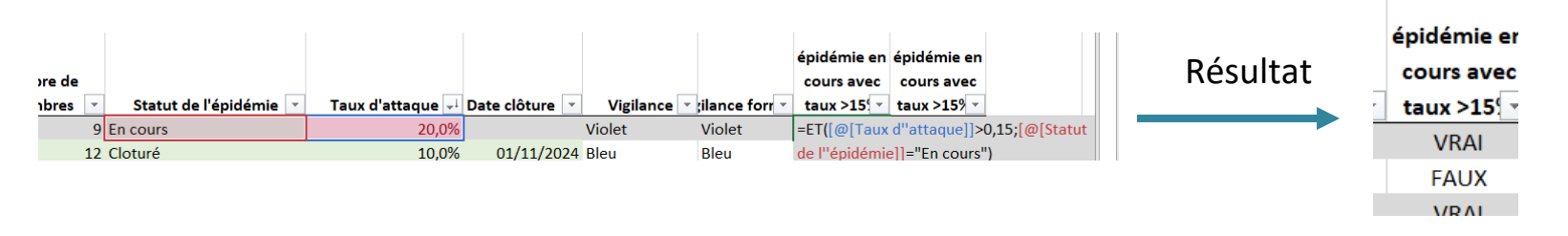

Peut être utilisé dans la fonction SI() pour un résultat différent de « VRAI » ou « FAUX »

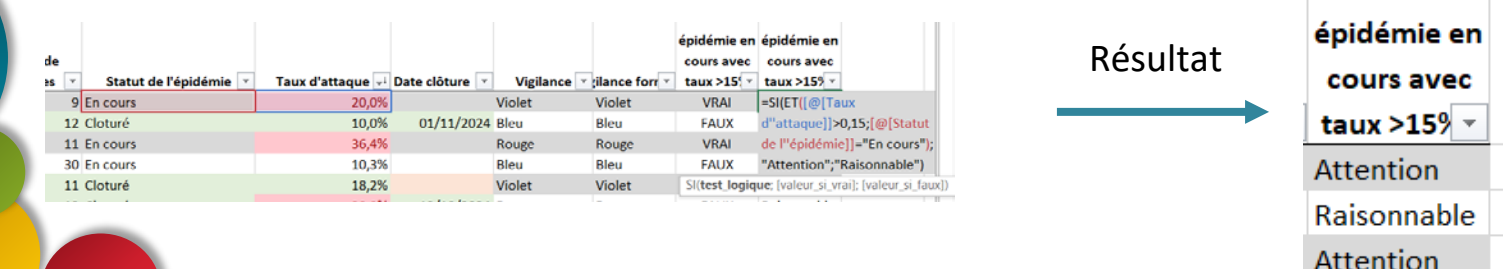

# Fonctions utiles pour la gestion des données

Résultat

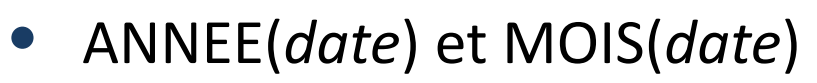

Le « & » sert à concaténer des caractères

Date début épidémi ( mois-ann ( )

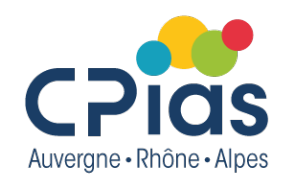

# Fonctions utiles pour la gestion des données

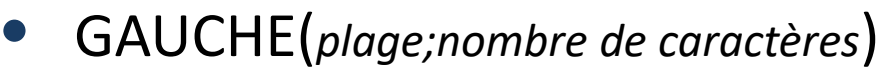

Ici, extrait les 3 premiers caractères du contenu de la cellule F2

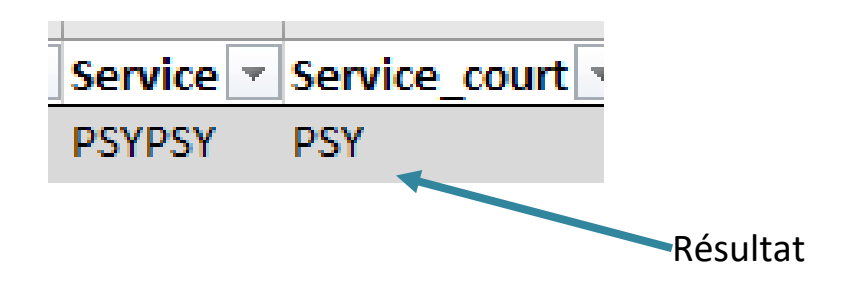

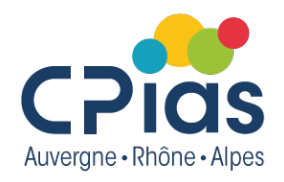

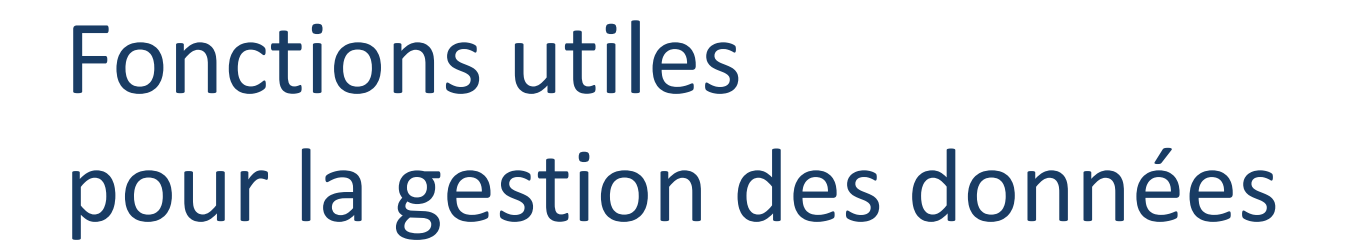

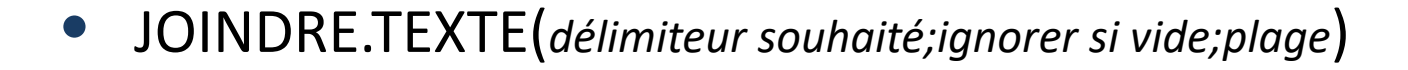

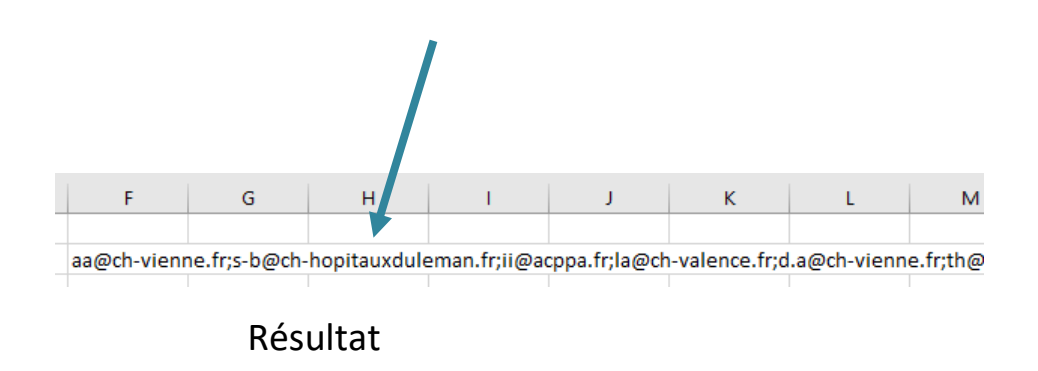

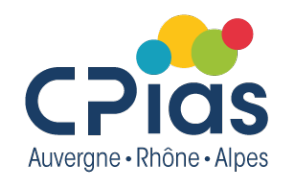

### Fonctions utiles pour les calculs

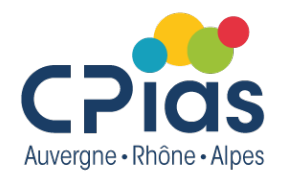

Moyenne() : calcul la moyenne d'une plage

...

Min(), max() : cherche le minimum ou le maximum de la plage

**Somme.si.ens() :** calcul la somme d'une colonne en fonction du critère d'une ou plusieurs autre(s) colonne(s)

**Nb.si.ens()**: calcul le nombre de cellule correspondant au critère d'une ou plusieurs autre(s) colonne(s)

**Moyenne.si.ens()** : calcul la moyenne d'une colonne en fonction du critère d'une ou plusieurs autre(s) colonne(s)

### Fonctions utiles pour les calculs

Taux d'attaque 斗

20,0%

10,0% 36,4% 10,3%

18,2% 30,0% 6,0% 8,3%

- MOYENNE(plage)
- MIN(plage)
- MAX(plage)

=MOYENNE(épidémie[Taux d"attaque])

=min(épidémie[Taux d"attaque])

=MAX(épidémie[Taux d"attaque])

| 17,4% |
|-------|
| 6,0%  |
| 36,4% |
|       |

|               | BHRe      |
|---------------|-----------|
|               | 070780317 |
| Nombre de cas | 3         |
| Nombre de     |           |
| signalement   | 1         |
|               |           |

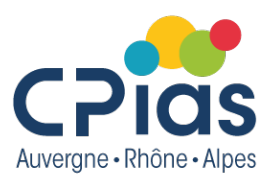

### Fonctions utiles pour les calculs

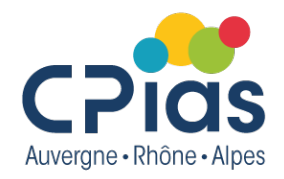

Alternatives aux tableaux croisés dynamiques

• SOMME.SI.ENS(plage à sommer;plage du critère1;critère1 à respecter; plage du critère2;critère2 à respecter...)

Ici, on calcul le nombre de cas dans le service de chirurgie

| 14 | Tableau de calculs |             |               |                      |              |                           |                     |         |               |                   |           |
|----|--------------------|-------------|---------------|----------------------|--------------|---------------------------|---------------------|---------|---------------|-------------------|-----------|
| 15 |                    | Cloturé     | En cours      |                      |              |                           |                     |         |               |                   | Cloturé   |
| 16 |                    | Chirurgie   | Réanimation   |                      |              |                           |                     |         |               |                   | Chirurgio |
| 17 | Nombre d'épidémie  | 2           |               |                      |              |                           |                     |         |               |                   | ciniuigie |
| 18 | Nombre de cas      | =somme.si.e | ns(épidémie[l | Nombre de cas patien | ts];épidémie | [Service];B16;épidémie[St | atut de l''épidémie | e];B15) | $\rightarrow$ | Nombre d'épidémie |           |
|    | Maximum du taux    |             |               |                      |              |                           |                     |         |               | Nombre de cas     |           |
| 19 | d'attaque          |             |               |                      |              |                           |                     |         |               |                   |           |

• NB.SI.ENS(plage du critère1;critère1 à respecter;plage du critère2;critère2 à respecter...)

Intérêt par rapport à un tableau croisé dynamique : se met à jour automatiquement si la base est modifiée.

#### Ici le nombre d'épidémie dans un service donné

| Chirurgie   Réanimation   Clippedia     pmbre d'épidémie   =NB.SI.ENS(épidémie[[Service]];B16;épidémie[[Statut de l'épidémie]:[Statut de l'épidémie]];B15)   Nombre d'épidémie     pmbre de case   NB.SI.ENS(épidémie]:[Service];g12 (pidee critère?): [pidee critère?]   Nombre d'épidémie]                                                                                                    |                  | Cloturé En cours     |                                                                  |                                     |                                            |                                |     |                   | Clo |
|----------------------------------------------------------------------------------------------------|------------------|----------------------|------------------------------------------------------------------|-------------------------------------|--------------------------------------------|--------------------------------|-----|-------------------|-----|
| ombre d'epidemie =NB.SI.ENS(epidemie[[Service]];B16;epidemie[[Statut de l'epidemie]];B15)                                                                                                    |                  | Chirurgie Réanima    | tion                                                             |                                     |                                            |                                | -1  |                   | Ch  |
| THUE THE LAS FURTHER STUDIES CHILDREN CHILDREN | ombre d'epidemie | =NB.SI.ENS(epidemie) | [[Service]:[Service]];B16;e<br>es1: critè, s1: [plage_critères2: | pidemie[[Stat<br>critères2]: [plage | tut de l''epidemie]:[Stat<br>e critères3:) | ut de l''epidemie]] <b>;B1</b> | .5) | Nombre d'épidémie |     |

Ici, la plage « service » est figée ([service]:[service])→équivalent du \$

#### Formats numériques de cellules :

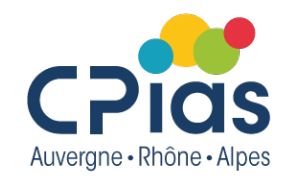

#### raccourcis

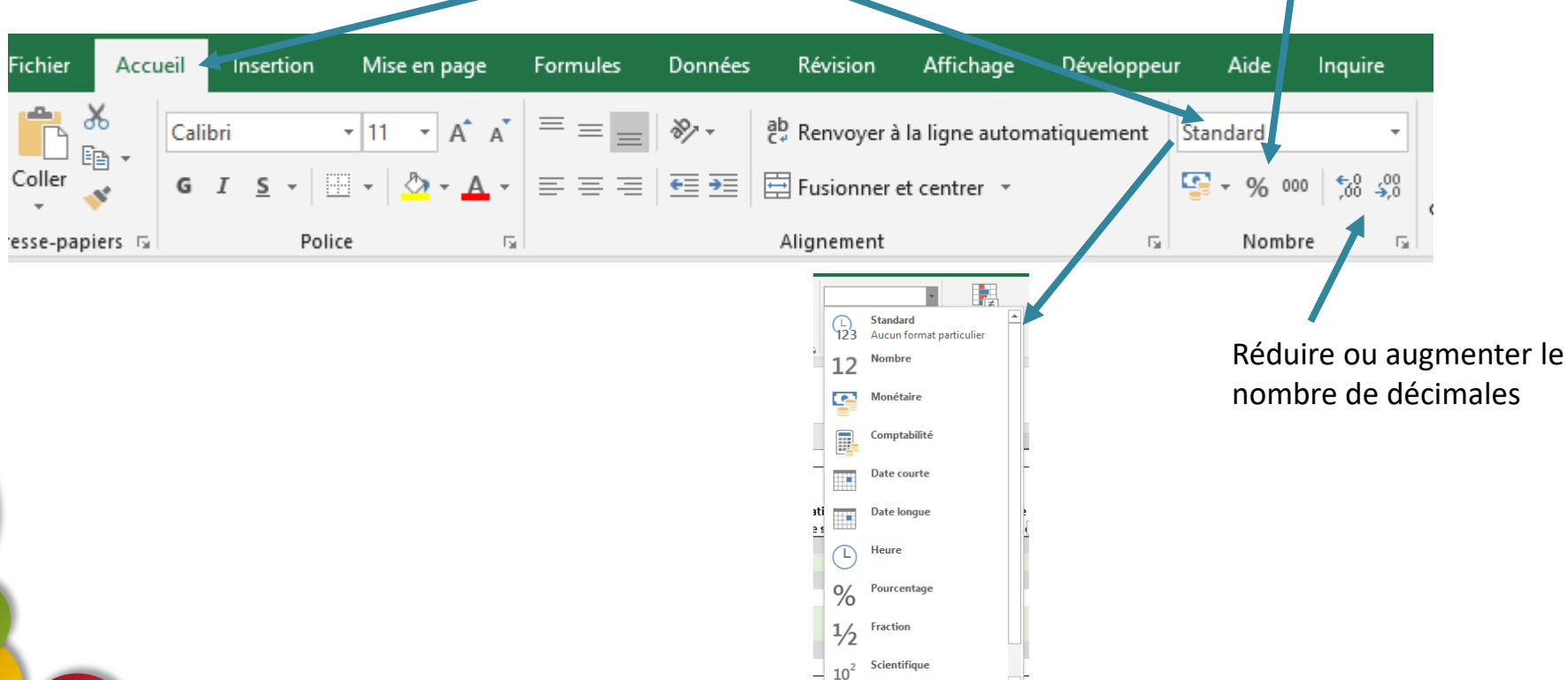

Autres formats numériques...

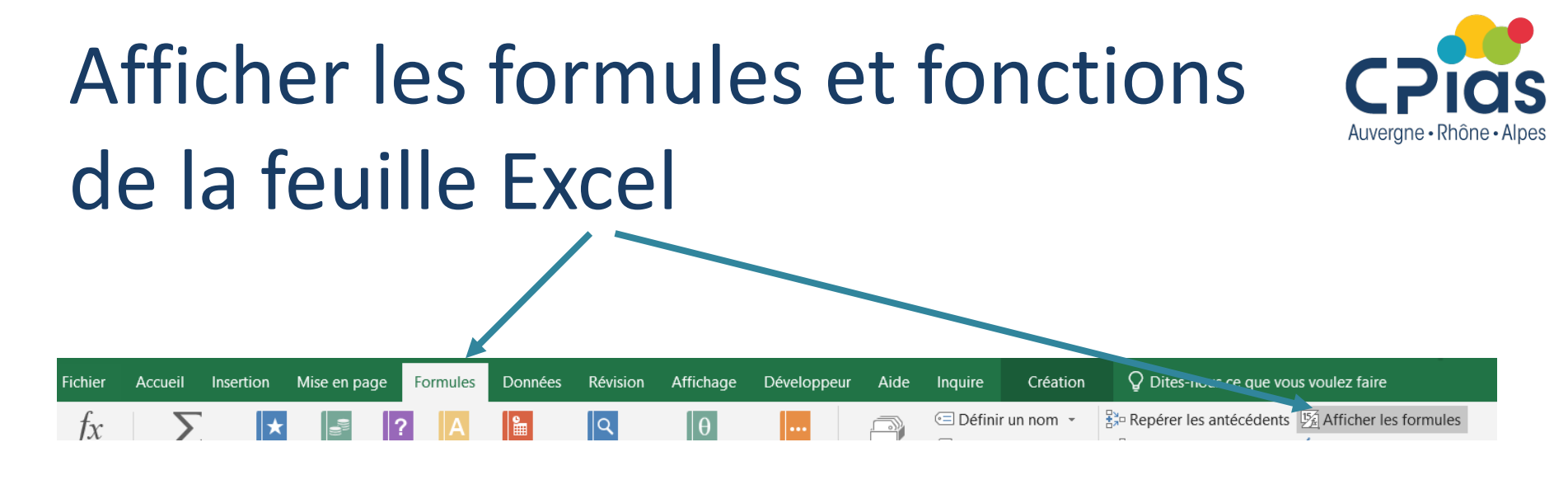

|   | F                                      | G                      | Н                  | 1              | J                         | К                      |
|---|----------------------------------------|------------------------|--------------------|----------------|---------------------------|------------------------|
| 1 |                                        |                        |                    |                |                           |                        |
|   |                                        |                        |                    |                |                           |                        |
| 2 | Nombre de chambres 👻                   | Statut de l'épidémie 👻 | Taux d'attaque     | 1 Date clôture | Vigilance 🔹               | Vigilance formule2 💌   |
| 3 | =RECHERCHEV(B3;liste!\$A\$2:\$B\$7;2;l | En cours               | =SI(E3>0;D3/E3;"") |                | =SI([@[Taux d"attaque]]<0 | =SI.CONDITIONS([@[Taux |
|   |                                        |                        |                    |                |                           |                        |

#### Graphiques

![](_page_16_Picture_1.jpeg)

- Graphiques avec 2 axes
- Format des graph (largeur intervalles pour histogrammes...)
- $\rightarrow$  exemple nombre de cas par mois par bhre (empilé)
- Histogramme empilé avec cases à cocher (graphique dynamique) → copie écran mais non présenté

![](_page_17_Picture_0.jpeg)

![](_page_17_Picture_1.jpeg)

• Graphique empilée avec courbe sur 2<sup>ème</sup> axe

 1) Préparer le tableau → on souhaite avoir la proportion nombre de cas BHRe/GEA/IRA par mois, + le nombre d'épidémies par mois

|         | BHRe | IRA | GEA | Nombre<br>d'épidémies<br>(toutes<br>confondues) |
|---------|------|-----|-----|-------------------------------------------------|
| janv-24 | 0    | 0   | 0   | 0                                               |
| févr-24 | 0    | 0   | 30  | 1                                               |
| mars-24 | 0    | 50  | 0   | 1                                               |
| avr-24  | 0    | 0   | 0   | 0                                               |
| mai-24  | 0    | 0   | 0   | 0                                               |
| juin-24 | 0    | 0   | 0   | 0                                               |
| juil-24 | 0    | 0   | 0   | 0                                               |

2) on sélectionne nos données, puis insertion→graphiques

![](_page_18_Picture_0.jpeg)

![](_page_18_Picture_1.jpeg)

• On choisit graphique empilé 100%

Le nombre d'épidémies ne doit pas être sur le même axe, et on souhaite le représenter sous forme de courbe...

![](_page_18_Figure_4.jpeg)

#### Graphiques

![](_page_19_Picture_1.jpeg)

 On modifie le type de graphique pour la série « nombre d'épidémies »

![](_page_19_Figure_3.jpeg)

#### Puis on coche « Axe secondaire »

![](_page_19_Figure_5.jpeg)

![](_page_20_Picture_0.jpeg)

![](_page_20_Picture_1.jpeg)

On peut ensuite ajouter les titres, les étiquettes, changer de couleurs...

![](_page_20_Picture_3.jpeg)

#### Graphiques

![](_page_21_Picture_1.jpeg)

- Etiquettes : afficher l'effectif et le %
- - Clic droit → mise en forme étiquettes

![](_page_21_Picture_4.jpeg)

Sélectionner la plage où les % ont été calculés en amont.

Graphiques

![](_page_22_Picture_1.jpeg)

• Mise en forme : rapprocher les barres : clic droit sur les barres

![](_page_22_Figure_3.jpeg)

On peut réduire l'intervalle (élargit les barres)

![](_page_23_Picture_1.jpeg)

 On souhaite créer un graphique des nombre de cas BHRe, IRA, GEA par mois, avec possibilité d'afficher seulement les cas BHRe, seulement les IRA, GEA, ou les trois.

![](_page_23_Picture_3.jpeg)

2 On crée les 3 cases à cocher : BHRe, IRA, GEA

| BHRe     | 🗌 IRA | GFA     |
|----------|-------|---------|
| Di li de |       | <br>010 |

![](_page_24_Picture_1.jpeg)

#### • Affecter une « cellule de contrôle » à chaque case

Clic droit sur une case →Format de contrôle

#### 4

3

Choisir la cellule dans laquelle sera écrit si la case est cochée ou non : ici A1

| Couleurs et traits           | Dimension             | Protection |
|------------------------------|-----------------------|------------|
| Propriétés                   | Texte de remplacement | Contrôle   |
| aleur                        |                       |            |
| Non activée                  |                       |            |
| ○ A <u>c</u> tivée           |                       |            |
| ○ Mixte                      |                       |            |
|                              |                       |            |
|                              | •                     |            |
| ellule <u>l</u> iée : SA\$1  | Ť                     |            |
| ellule <u>l</u> iée : \$A\$1 | 1                     |            |

![](_page_25_Picture_1.jpeg)

![](_page_25_Picture_2.jpeg)

(6)

7

Quand la case BHRe est cochée : VRAI est écrit dans A1.

![](_page_25_Picture_4.jpeg)

On fait pareil pour IRA et GEA dans B1 et C1 (autre manière de lier la cellule : on sélectionne la case à cocher, et on écrit ' =B1 'dans la barre de formule)

![](_page_25_Figure_6.jpeg)

On duplique le tableau de données pour écrire nos formules qui rendront le graphique dynamique

|         |        |     |    | BHRe VIRA | GEA |     |
|---------|--------|-----|----|-----------|-----|-----|
|         |        |     |    |           |     |     |
| BHR     | Re IRA | GEA |    | BHRe      | IRA | GEA |
| janv-24 | 0      | 0   | 0  | janv-24   |     |     |
| févr-24 | 0      | 0   | 30 | févr-24   |     |     |
| mars-24 | 0      | 50  | 0  | mars-24   |     |     |
| avr-24  | 0      | 0   | 0  | avr-24    |     |     |
| mai-24  | 0      | 0   | 0  | mai-24    |     |     |

![](_page_26_Picture_1.jpeg)

• On écrit les formules pour remplir le tableau qui servira de référence au graphique en fonction des cases cochées :

![](_page_26_Figure_3.jpeg)

Les données du tableau s'affiche en fonction des cases cochées :

BHRe IRA

GEA

🗹 BHRe 🗹 IRA 🔄 GEA

GEA

|         |     |     |  |  |  | В       | HRe | IRA |
|---------|-----|-----|--|--|--|---------|-----|-----|
|         |     |     |  |  |  | janv-24 | 0   | 0   |
| BHRe    | IRA | GEA |  |  |  | févr-24 | 0   | 0   |
| janv-24 | 0   |     |  |  |  | mars-24 | 0   | 50  |
| févr-24 | 0   |     |  |  |  | avr-24  | 0   | 0   |
| mars-24 | 0   |     |  |  |  | mai-24  | 0   | 0   |
| avr-24  | 0   |     |  |  |  | iuin-24 | 0   | 0   |
| mai-24  | 0   |     |  |  |  | juil 24 | 0   | ő   |
| juin-24 | 0   |     |  |  |  | juli-24 | 0   | 0   |
| juil-24 | 0   |     |  |  |  | aout-24 |     | 0   |
| août-24 | 0   |     |  |  |  | sept-24 | 3   | 0   |
| sept-24 | 3   |     |  |  |  | oct-24  | 2   | 10  |
| oct-24  | 2   |     |  |  |  | nov-24  | 0   | 60  |
| nov-24  | 0   |     |  |  |  | déc-24  | 0   | 0   |
| déc-24  | 0   |     |  |  |  |         |     |     |
|         |     |     |  |  |  |         |     |     |

![](_page_27_Picture_1.jpeg)

On sélectionne le tableau qui contient les formules, puis on insère un histogramme empilé

![](_page_27_Figure_3.jpeg)

#### **Ouvrir un csv avec Excel**

![](_page_28_Picture_1.jpeg)

![](_page_28_Picture_2.jpeg)

![](_page_28_Picture_3.jpeg)

Assistant Conversion - Étape 1 sur 3

L'Assistant Texte a déterminé que vos données sont de type Délimité.

Si ce choix vous convient, choisissez Suivant, sinon choisissez le type de données qui décrit le mieux vos données.

Type de données d'origine

Choisissez le type de fichier qui décrit le mieux vos données :

 <u>D</u>élimité
- Des caractères tels que des virgules ou des tabulations séparent chaque champ.

Largeur fixe - Les champs sont alignés en colonnes et séparés par des espaces.

#### Ouvrir un csv avec Excel

![](_page_29_Picture_1.jpeg)

• Convertir les données

dessus

| 4                                                             |                                                                                                    |
|---------------------------------------------------------------|----------------------------------------------------------------------------------------------------|
|                                                               | Assistant Conversion - Étape 2 sur 3 ? X                                                                                                    |
| lci séparateur=, et<br>texte entre « »                        | Cette étape vous permet de choisir les séparateurs contenus dans vos données. Vous pouvez<br>volte. daangements sur votre texte dans l'aperçu ci-dessous.<br>Séparateurs<br>Tabluation<br>Pgint-virgule<br>Øyirgule<br>Identificateur de tegte : |
| 5                                                             | Apercu de données<br>num_dossier genre hom prenom fonction fonction_autre<br>22 Mme ALBERT Corinne IDE<br>53 Mme AIERT Corinne IDE<br>53 Mme AITALI Isabelle Cadre de santão<br>25 mme AUBOURG Ludivine IDE                                      |
| Visualisation des<br>données en fonction<br>des sélections du | Annuler < <u>P</u> récédent <u>Suivant</u> Ierminer                                                                                                    |

### Les prochains épisodes

![](_page_30_Picture_1.jpeg)

30 janv 2025 L'intelligence artificielle Kézako? Comment l'utiliser? 20 mars 2025 CANVA pas à pas Concevons ensemble un visuel 24 avril 2025 Thème à venir TIME 14:00 - 15:30

### Coordonnées

![](_page_31_Picture_1.jpeg)

Le CPias reste à votre disposition pour toute aide dans vos recherches de données, vos recherches documentaires...

![](_page_31_Picture_3.jpeg)

cpias-ara@chu-lyon.fr

Tél. : 04 78 86 49 49